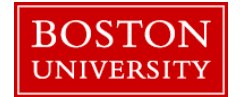

A merit approver needs to review and approve a submission for merit increase/adjustment/promotion/retention upon submission of a faculty recommendation by a manager in his/her org unit during the annual compensation review process.

| BOSTON<br>UNIVERSITY           Home         Employee Self-Service         Organizational Chart         Finance         ACCT XWalk         BUID Translation         Reporting         Worklist         WebGUI                                           | Log on to <b>BUworks Central</b> : <u>https://ppo.buw.bu.edu</u>                         |
|----------------------------------------------------------------------------------------------------|------------------------------------------------------------------------------------------|
| <section-header>Welcome to BUworks Central PortalA personalized view of University resources designed to help you<br/>manage your daily work.Learn the SystemBUworks Online Help can show you the way.</section-header>                                |                                                                                          |
| BOSTON         Home       Employee Self-Service       Payroll Coordinator       Organizational Chart       Merit Approver         Merit Approver       Reports         • Plan and Submit       • Review and Approve         • Compensation Information | <ol> <li>Click on the Merit Approver tab</li> <li>Click on Review and Approve</li> </ol> |

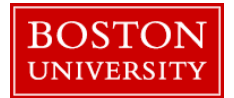

| Pl          | an         | ning Overview for Test                | Approver                                                                                                    |        |           |             |             |           |
|-------------|------------|---------------------------------------|----------------------------------------------------------------------------------------------------|--------|-----------|-------------|-------------|-----------|
| 0<br>0<br>0 | fan<br>Com |                                       | Displa                                                                                                    |        |           |             |             |           |
| _           | -          |                                       |                                                                                                    |        |           | Faculty Mer | re .        |           |
|             | B          | Organizational Unit                   | Planning Manager                                                                                                    | Status | Employees | Total       | Distributed | Remaining |
|             |            | <ul> <li>Test Org. Unit 1</li> </ul>  | Test Manager                                                                                                    | ۵      | 9         | 16,400.00   | 11,805.00   | 4,595.00  |
|             |            | <ul> <li>Test Org. Unit 1A</li> </ul> | Test Manager 1A                                                                                                    |        | 1         | 1,873.00    | 1,500.00    | 373.00    |
|             |            |                                       | and the second second sec |        |           |             |             |           |

| Manager 00004014             | Test Manager        |                      |                                  |                                                                                                    |             |           |              |           |
|------------------------------|---------------------|----------------------|----------------------------------|----------------------------------------------------------------------------------------------------|-------------|-----------|--------------|-----------|
| Expand All Collapse All Plan | Display Progress Ap | prove R              | eject Approv                     | e / Reject                                                                                                    |             | Displa    | y for All En | ployees   |
|                              |                     |                      |                                  | Faculty Me                                                                                                    | nt          |           | Faculty Ad   | Sjustment |
| B Organizational Unit        | Planning Manager    | Status               | Employees                        | Total                                                                                                    | Distributed | Remaining | Total        | Distribut |
| Test Org. Unit 1             | Test Manager        | ۵                    | 9                                | 16,400.00                                                                                                    | 11,805.00   | 4,595.00  | 1,370.00     | 249       |
| * Test Org. Unit 1A          | Test Manager 1A     | ۵                    | 1                                | 1,873.00                                                                                                    | 1,500.00    | 373.00    | 157.00       | 0.        |
| * Test Org. Unit 18          | Test Manager 18     | ۵                    | 1                                | 3,735.00                                                                                                    | 5.00        | 3,730.00  | 312.00       | 249       |
|                              | A                   | If you clic          | k OK the Plan                    | ning for the                                                                                                    |             |           |              |           |
|                              | Approve Plan        | ining                |                                  | 8                                                                                                    | ×           |           |              |           |
|                              |                     | be appro             | Organizational<br>ved.           | Unit(s) will                                                                                                    |             |           |              |           |
|                              |                     | NOTE: Or             | ce Approved,                     | no more                                                                                                    |             |           |              |           |
|                              |                     | changes<br>By approx | to planning wi                   | I be possible                                                                                                    | 6 ( )       |           |              |           |
|                              |                     | Organiza             | tional Unit, you                 | are also                                                                                                    |             |           |              |           |
|                              |                     | any sub-             | g all recommen<br>Organizational | Units.                                                                                                    | 2           |           |              |           |
|                              |                     |                      |                                  |                                                                                                    |             |           |              |           |
|                              |                     |                      | DO-MARK                          | and the second second s |             |           |              |           |

# 1. Select the **Compensation Review** drop down and click on **Faculty Review**

- 2. To select an Org Unit, click on the **org unit name** (note that you can expand org units by clicking the arrow next to the unit or highlighting unit and pressing "Expand All"). For approver processing, you have 3 options to choose from:
  - Approve
  - Reject
  - Plan (see step 4)

If you are ready to approve or reject a planned and submitted (yellow triangle) org unit, highlight the org and click **approve** (or reject) and confirm your action on the pop-up warning. Once you confirm your action the org's status will change from yellow to green (approved) or yellow to red (sets unit back to "in planning")

- The status column shows if an org unit is in *planning mode* (red circle●), *needs approval* (yellow triangle▲) or *approved* (green square■)
- If you wish to see details of a planned unit or to replan a unit, highlight the unit, click **Plan** and follow the directions below in the <u>PLANNING</u> <u>COMPENSATION</u> section. Please note it might not be possible to re-plan a unit if it has been approved by a higher level approver

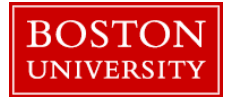

| Planning Overview for Test Approver         Manager       00004014         Compensation Review       Faculty Review 2018         Expand All       Collapse All         Plan       Display Progress         Approve       Reject       Display |                                                                     |                       |          |                                             |                        | Display   | Also note, from the approval screen you can see the<br>total guideline and spend for your org units. The total,<br>distributed and remaining guideline in the<br>Merit/Adjustment is displayed all for subunits                                                                                                    |
|----------------------------------------------------------------------------------------------------|---------------------------------------------------------------------|-----------------------|----------|---------------------------------------------|------------------------|-----------|----------------------------------------------------------------------------------------------------|
|                                                                                                    |                                                                     |                       |          | Faculty Merit                               |                        |           |                                                                                                    |
| Organizational Unit                                                                                                    | Planning Manager                                                    | Status Em             | nployees | Total D                                     | Distributed            | Remaining |                                                                                                    |
| <ul> <li>Test Org. Unit</li> </ul>                                                                                                    | Test Manager                                                        |                       | 9        | 16,400.00                                   | 11,805.00              | 4,595.00  |                                                                                                    |
| Test Org. Unit 1A                                                                                                    | Test Manager 1A                                                     |                       | 1        | 1,873.00                                    | 1,500.00               | 373.00    |                                                                                                    |
| Test Org. Unit 18                                                                                                    | Test Manager 18                                                     |                       | 1        | 3,735.00                                    | 5.00                   | 3,730.00  |                                                                                                    |
|                                                                                                    |                                                                     |                       |          |                                             |                        |           |                                                                                                    |
| Planning Overview for Te<br>Manager 0008102<br>Compensation Review Faculty F                                                                                                    | est Approver<br>18 🗇 Test Manag<br>Review 2018 💌                    | ger                   |          |                                             |                        |           | <ul> <li>PLANNING COMPENSATION</li> <li>1. Clicking on Plan will take you to the Plan<br/>Compensation Data screen. You can make<br/>recommendations for an increase in either of two</li> </ul>                                                                                                    |
| Planning Overview for Te<br>Manager 0008102<br>Compensation Review Faculty F<br>Expand All Collapse All Plan                                                                                                    | est Approver<br>8 🗇 Test Manag<br>Review 2018 💌<br>Display Progress | ger<br>]<br>  Approve | Reject   | t Approve /                                 | / Reject               |           | <ul> <li>PLANNING COMPENSATION</li> <li>1. Clicking on Plan will take you to the Plan<br/>Compensation Data screen. You can make<br/>recommendations for an increase in either of two<br/>ways: Worksheet (shown below) mode or<br/>Individual Planning mode</li> </ul>                                                                                                    |
| Planning Overview for Te<br>Manager 0008102<br>Compensation Review Faculty F<br>Expand All Collapse All Plan                                                                                                    | est Approver<br>28 🗇 Test Mana<br>Review 2018 💌<br>Display Progress | ger<br>]<br>Approve   | e Reject | t Approve /<br>Planning Man                 | / Reject               | Status    | <ul> <li>PLANNING COMPENSATION</li> <li>1. Clicking on Plan will take you to the Plan<br/>Compensation Data screen. You can make<br/>recommendations for an increase in either of two<br/>ways: Worksheet (shown below) mode or<br/>Individual Planning mode</li> <li>2. To begin re-planning/planning for employees in the</li> </ul>                                           |
| Planning Overview for       Te         Manager       0008102         Compensation Review       Faculty F         Expand All       Collapse All         Plan       Organizational Unit         Test Org. Unit       Test Org. Unit             | est Approver<br>28 🗍 Test Mana<br>Review 2018 💌<br>Display Progress | ger<br>]<br>  Approve | Reject   | t Approve /<br>Planning Man<br>Fest Manager | / Reject<br>nager<br>r | Status    | <ol> <li>PLANNING COMPENSATION</li> <li>Clicking on Plan will take you to the Plan<br/>Compensation Data screen. You can make<br/>recommendations for an increase in either of two<br/>ways: Worksheet (shown below) mode or<br/>Individual Planning mode</li> <li>To begin re-planning/planning for employees in the<br/>Worksheet mode, click on employee name. Any</li> </ol> |

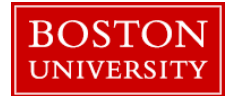

|                                                                            | Screen Overview   | Description                |
|----------------------------------------------------------------------------|-------------------|----------------------------|
| Manager: Test Manager                                                      | 1. Guideline      | Guideline for              |
| Salary Planning                                                            |                   | Merit/Adjustment           |
|                                                                            |                   | categories                 |
| ▶ Guideline 1                                                              | 2. Check          | Warning messages related   |
|                                                                            | 0                 | to employee's planning     |
| View: Default Compensation                                                 | 3. Salary History | Employee's salary history  |
| Check Name ≜ Rank ≜ Curr Salary / Rate ▼ Merit % Mer                       | rit Amt           | available in SAP           |
| 2                                                                          | 4. Merit %        | Merit in %                 |
|                                                                            | 5. Merit Amt      | Merit in \$ amt            |
|                                                                            | 6. Adj %          | Adjustment in %            |
|                                                                            | 7. Adj Amt        | Adjustment in \$ amt       |
|                                                                            | 8. Promo %        | Promotion in %             |
|                                                                            | 9. Promo Amt      | Promotion in \$ amt        |
|                                                                            | 10. Ret %         | Retention in %             |
| Adj % Adj Amt Promo % Promo Amt Ret % Ret Amt New Salary / Rate BU ID Note | 11. Ret Amt       | Retention in \$ amt        |
| • 0.00 • 0.00                                                              | 12. Notes         | These notes do not replace |
|                                                                            |                   | the Dean's comments. Can   |
|                                                                            |                   | be used for recording      |
|                                                                            |                   | additional information     |
|                                                                            |                   | regarding the increase     |
|                                                                            |                   |                            |
|                                                                            |                   |                            |

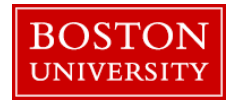

|                                                                                                    | 1. To view Guideline, click on Guideline                                                                                               |
|----------------------------------------------------------------------------------------------------|----------------------------------------------------------------------------------------------------|
| Salary Planning       Guideline                                                                                                    | 2. To view Salary History available in SAP, click on Salary History                                                                    |
| ✓ Faculty Merit<br>10,300.00 / 10,792.00 (USD)                                                                                                    | 3. Enter either a <b>Merit %</b> OR a <b>Merit amount</b> and press Enter key.                                                         |
| ✓ Faculty Adjustment<br>0.00 / 901.00 (USD)<br>2                                                                                                    | 4. Enter either Adjustment % OR Adjustment amount and press Enter Key                                                                  |
| View: Default Compensation '▼       Export ▲       Individual Planning       Salary History                 Check Name ≜ Rank ≜ Curr Salary / Rate ₹ Merit % Merit Amt                  10,300.00                                                                                | 5. Enter either <b>Promo %</b> OR <b>Promotion amount</b> and press Enter Key                                                          |
| Test Faculty 1 Assistant Professor 66,203.00 3.02 2,000.00                                                                                                    | 6. Enter either <b>Retention %</b> OR <b>Retention Amount</b> and press Enter Key                                                      |
| 4         5         6         7           Adj %         Adj Amt         Promo %         Promo Amt         Ret %         Ret Amt         New Salary / Rate         BU ID         Notes           •         0.00         •         0.00         •         0.00         •         • | 7. These notes do not replace the Dean's comments and<br>can be used for recording any additional information<br>regarding an increase |
|                                                                                                    | To plan for the next employee, click on the <b>next</b> employee's name                                                                |

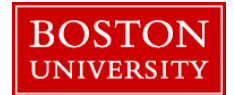

| Compensation Planning: Faculty Review 2018 (Power User Mode), Step 2 (Plan Compens<br>Previous Next Save<br>The compensation planning has been successfully saved<br>Select Employees Plan Compensation Data Review and Submit                                                         | <ol> <li>To re-save any changes you have made, click on<br/>Save. A confirmation message "The compensation<br/>planning has been successfully saved" will be<br/>displayed. Please note, if you are making updates to<br/>an org unit that was in submitted status you just<br/>need to click Save</li> </ol>       |
|----------------------------------------------------------------------------------------------------|----------------------------------------------------------------------------------------------------|
| Manager: Test Manager Salary Planning  Guideline  View: Default Compensation '▼ Export ▲ Individual Planning Salary History  Check Name ▲ Rank ▲ Curr Salary / Rate ▼ Merit %                                                                                                    | <ol> <li>To export the worksheet data to Excel, click Export.<br/>All the data will be exported to a file on your local<br/>computer</li> </ol>                                                                                                    |
| Compensation Planning: Faculty Review 2018 (Power User Mode), Step 3 (Review and Submit)  Previous Next Submit Planning  Plan Compensation Data Review and Submit                                                                                                    | <ol> <li>If you were making changes to a unit that was in<br/>Planning Status, click on Review and Submit</li> <li>If you have no more changes to make, click on<br/>Submit Planning</li> <li>A confirmation message "The compensation planning<br/>has been successfully submitted" is displayed. Close</li> </ol> |
| Compensation Planning: Faculty Review 2018 (Power User Mode), Step 3 (Review and Submit)            Previous        Next       Submit Planning            The planning for planning unit        Test Org. Unit       has been successfully submitted <u>1             2           </u> | the window to exit the worksheet.                                                                                                    |

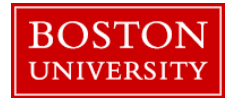

| Planning for Employees in INDIVIDUAL PLANNING Mode (as opposed to Workshe                                                                                                    | et Mode.)                                                                                                    |
|----------------------------------------------------------------------------------------------------|----------------------------------------------------------------------------------------------------|
| Salary Planning <ul> <li>Guideline</li> <li>Faculty Merit</li> <li>Text Org. Unit 1</li> <li>10,300.00 / 10,792.00 (USD)</li> <li>Remaining: 492.00 (USD)</li> <li>Faculty Adjustment</li> <li>Text Org. Unit 1</li> <li>0.00 / 901.00 (USD)</li> <li>Remaining: 901.00 (USD)</li> </ul> <li>View: Default Compensation '         <ul> <li>Export # Individual Planning</li> <li>Salary History</li> </ul> </li>                                                                                                    | INDIVIDUAL PLANNING<br>Highlight an employee (or employees) and click on<br>Individual Planning will bring up an individual's<br>details.                                                                                                    |
| Satary Planning           Coucian           * Findly Mart           Text Org. Unit 1         19.300.00/19.792.00.0050)           * Findly Advantment           Text Org. Unit 1         9.80/501.00.0050)           * Text Org. Unit 1         9.80/501.00.0050)           * Text Org. Unit 1         9.80/501.00.0050)           * Text Org. Unit 1         9.80/501.00.0050)           * Text Org. Unit 1         9.80/501.00.0050)           Remaining: 492.00 (USD)         Remaining: 501.00 (USD)           * Text Org. Unit 1         9.80/501.00.0050)           Date in Rank         Assature (Professor           Date in Rank         102.002/16           Covered By         Non Tenuer Tixek.NTT           Nime         100.00           Nime         100.00           Retrix 100/0000         USD           Retrix 100/0000         USD           Nert Arit         0.0000           Yearthy Review 2017         Effective Date: 0701/2017           Retrix:         0.000           Nert Arit:         0.000           Nert Arit:         0.000           Nert Arit:         0.000           Nert Arit:         0.000           Nert Arit:         0.000 <td><ol> <li>To view the guideline in the Merit/Adjustment<br/>categories click on Guideline</li> <li>Enter either Merit % OR Merit Amount and press<br/>Enter key</li> <li>Enter either Retention % OR Retention Amount<br/>and press Enter key</li> <li>Enter either Promo % OR Promotion Amount and<br/>press Enter key</li> <li>Enter either Adj % OR Adjustment Amount and<br/>press Enter key</li> <li>Enter either Adj % OR Adjustment Amount and<br/>press Enter key</li> <li>Click on Notes to enter a comment. These notes do<br/>not replace the Dean's comments.</li> <li>Click on arrows next to employee name to move<br/>between employee records</li> </ol></td> | <ol> <li>To view the guideline in the Merit/Adjustment<br/>categories click on Guideline</li> <li>Enter either Merit % OR Merit Amount and press<br/>Enter key</li> <li>Enter either Retention % OR Retention Amount<br/>and press Enter key</li> <li>Enter either Promo % OR Promotion Amount and<br/>press Enter key</li> <li>Enter either Adj % OR Adjustment Amount and<br/>press Enter key</li> <li>Enter either Adj % OR Adjustment Amount and<br/>press Enter key</li> <li>Click on Notes to enter a comment. These notes do<br/>not replace the Dean's comments.</li> <li>Click on arrows next to employee name to move<br/>between employee records</li> </ol> |

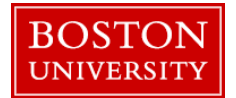

| Salary Planning  Guideline  Facuty Mert  |                                                     |   | <ol> <li>At any time to return to table format, click on Table<br/>Planning</li> </ol> |
|------------------------------------------|-----------------------------------------------------|---|----------------------------------------------------------------------------------------|
| Test Org. Unit 1                         | 10,300.00 / 10,792.00 (USD) Remaining: 492.00 (USD) |   |                                                                                        |
| ✓ Faculty Adjustment<br>Test Org. Unit 1 | 0.00/901.00 (USD) Remaining: 901.00 (US             | ) |                                                                                        |
| Test Faculty 1                           | Table Planning                                      |   |                                                                                        |

| Compensation Planning: Faculty Review 2018 (Power User Mode), Step 2 (Plan Compens             Previous Next         Save              The compensation planning has been successfully saved             The compensation planning has been successfully saved             Select Employees             Plan Compensation Data             Review and Submit | 3. To re-save any changes you have made, click on<br>Save. A confirmation message "The<br>compensation planning has been successfully<br>saved" will be displayed. Please note, if you are<br>making updates to an org unit that was in<br>submitted status you just need to click Save |
|----------------------------------------------------------------------------------------------------|----------------------------------------------------------------------------------------------------|
| Manager: Test Manager Salary Planning                                                                                                    | <ol> <li>To export the worksheet data to Excel, click<br/>Export. All the data will be exported to a file on<br/>your local computer</li> </ol>                                                                                                    |

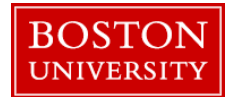

| Compensation Planning: Faculty Review 2018 (Power User Mode), Step 3 (Review and Submit)  Previous Next Submit Planning  P 1 2 3 4 Select Employees Plan Compensation Data Review and Submit                                                                                                    | <ol> <li>If you were making changes to a unit that was in<br/>Planning Status, click on Review and Submit</li> <li>If you have no more changes to make, click on<br/>Submit Planning</li> <li>A confirmation message "The compensation<br/>planning has been successfully submitted" is<br/>displayed. Close the window to exit the worksheet</li> </ol> |
|----------------------------------------------------------------------------------------------------|----------------------------------------------------------------------------------------------------|
| BOSTON         UNIVERSITY         Home       Employee Self-Service       Payroll Coordinator       Organizational Chart       Merit Approver         Merit Approver       Reports         • Plan and Submit       •       •       Review and Approve         • Compensation Information       •       •       • | A Merit Approver can also <b>plan and submit</b><br>recommendations for his/her eligible reports. Please<br>refer to Faculty Merit Recommendation guide for<br>instructions                                                                                                    |